# **Arthrex Research Portal**

Quick Start Guide

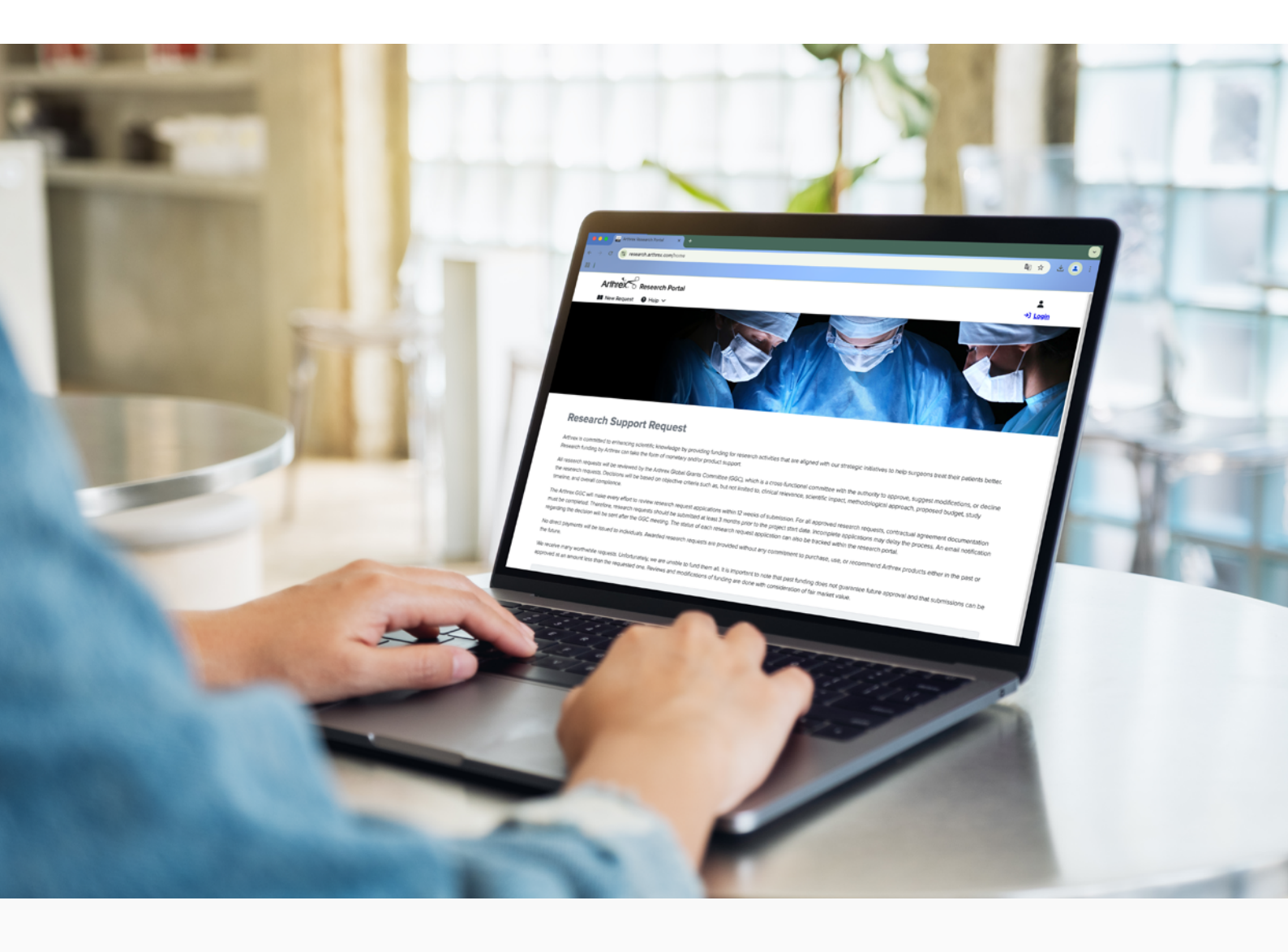

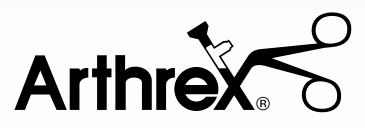

| 04<br>04<br>06<br>07<br>07<br>08 | General Information<br>Welcome to the Arthrex Research Portal<br>Login<br>Home page<br>My Requests<br>New Research Request<br>Navigation Overview |
|----------------------------------|----------------------------------------------------------------------------------------------------|
| 09                               | Investigator Initiated Request                                                                                                    |
| 09                               | Contact Information                                                                                                    |
| 10                               | Research Proposal                                                                                                    |
| 10                               | Timeline                                                                                                    |
| 11                               | Arthrex Study Products                                                                                                    |
| 11                               | Itemized Budget                                                                                                    |
| 12                               | Site Feasibility Survey                                                                                                    |
| 12                               | Submission                                                                                                    |
| 13                               | Registry Request                                                                                                    |
| 13                               | Contact Information                                                                                                    |
| 13                               | Registry Request Details                                                                                                    |
| 14                               | Arthrex Products                                                                                                    |
| 14                               | Sponsorship Support                                                                                                    |
| 15                               | Submission                                                                                                    |
| 16                               | Research Grant Request                                                                                                    |
| 16                               | Contact Information                                                                                                    |
| 16                               | About the Organization                                                                                                    |
| 16                               | Grant Request Details                                                                                                    |
| 17                               | Sponsorship Support                                                                                                    |
| 17                               | Submission                                                                                                    |
| 18                               | <b>Review Process</b>                                                                                                    |
| 18                               | What happens after submission of your request application?                                                                                        |
| 18                               | Questions?                                                                                                    |

## **General Information**

#### Welcome to the Arthrex Research Portal

Go to https://research.arthrex.com to visit our website for research support requests.

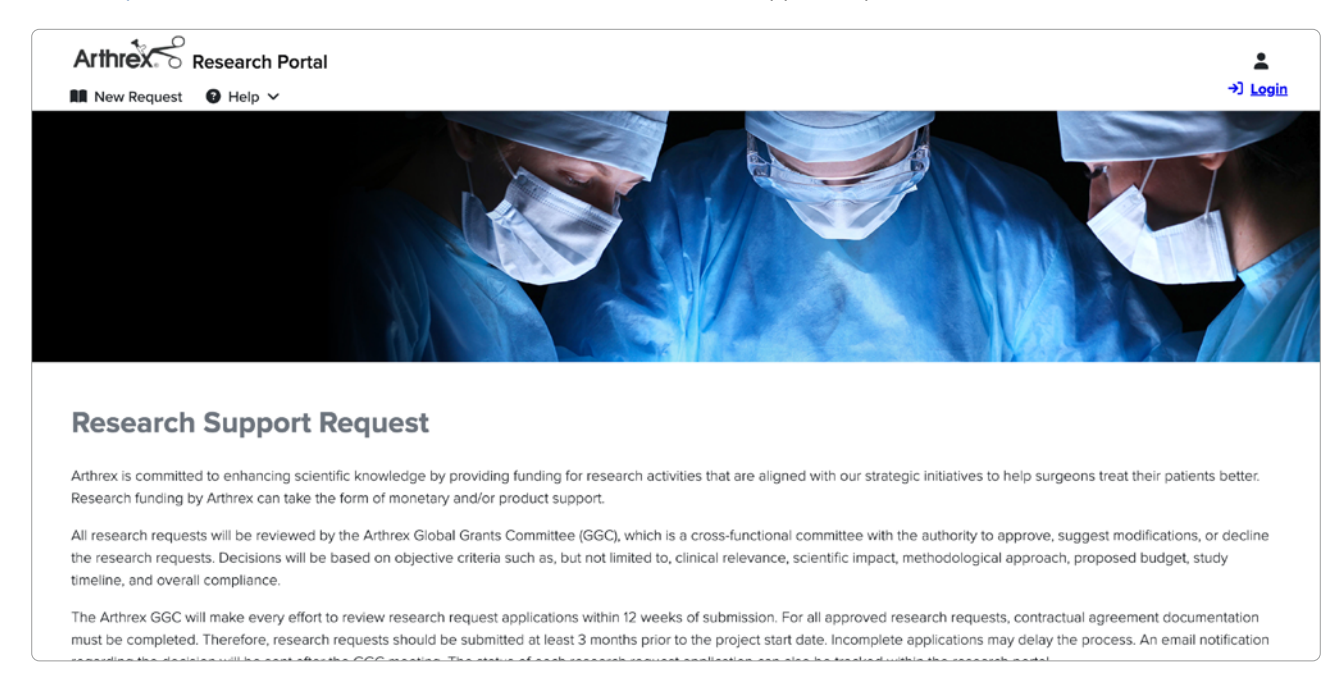

#### Login

Select Login to enter the research portal.

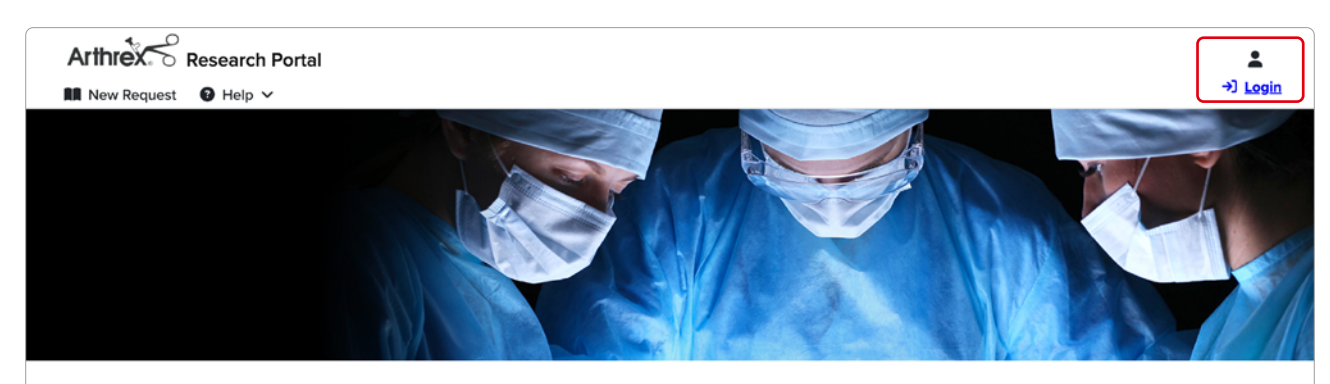

#### **Research Support Request**

Arthrex is committed to enhancing scientific knowledge by providing funding for research activities that are aligned with our strategic initiatives to help surgeons treat their patients better. Research funding by Arthrex can take the form of monetary and/or product support.

All research requests will be reviewed by the Arthrex Global Grants Committee (GGC), which is a cross-functional committee with the authority to approve, suggest modifications, or decline the research requests. Decisions will be based on objective criteria such as, but not limited to, clinical relevance, scientific impact, methodological approach, proposed budget, study timeline, and overall compliance.

The Arthrex GGC will make every effort to review research request applications within 12 weeks of submission. For all approved research requests, contractual agreement documentation must be completed. Therefore, research requests should be submitted at least 3 months prior to the project start date. Incomplete applications may delay the process. An email notification

#### Login

Please log in with your Arthrex registered email address. You will be prompted to enter your password in the next step.

#### Don't have an account yet?

- > Click on Create Account and register your information.
- > Following registration, you will receive an email from <u>noreply@okta.com</u> once your account is activated. This process may take up to 24 hours.
- > Follow the instructions in the email to verify your new login and set up a password.

| Arthrex                                               |      |
|-------------------------------------------------------|------|
| Research Portal                                       |      |
| Sign in<br>to continue to the Arthrex Research Portal |      |
| Your Arthrex registered e-mail                        |      |
| Create Account →)                                     | Next |
| 💁 Employee Login                                      |      |

#### Unable to log in?

Choose one of the options to either reset your password or unlock your account.

For further help with your account, you can also contact <a href="mailto:studies@arthrex.com">studies@arthrex.com</a>.

|                  | Sign In |   |  |
|------------------|---------|---|--|
| Username         |         |   |  |
| mail@mail.com    |         |   |  |
| Password         |         |   |  |
|                  |         | ٢ |  |
|                  |         |   |  |
|                  | Sign in |   |  |
| Forgot password? |         |   |  |
| Unlock account?  |         |   |  |
|                  |         |   |  |

#### Home page

- > On our home page, you can find comprehensive information regarding the request process and the different types of requests offered.
- > Our Quick Start Guide is linked on the home page, or you can access it anytime through Help > Quick Start Guide.
- If you have any questions or need assistance, please contact us directly through Help > Contact Us. Please be sure to include your request ID for reference.
- > You can return to the home page anytime by clicking on the logo in the top left section of the page.

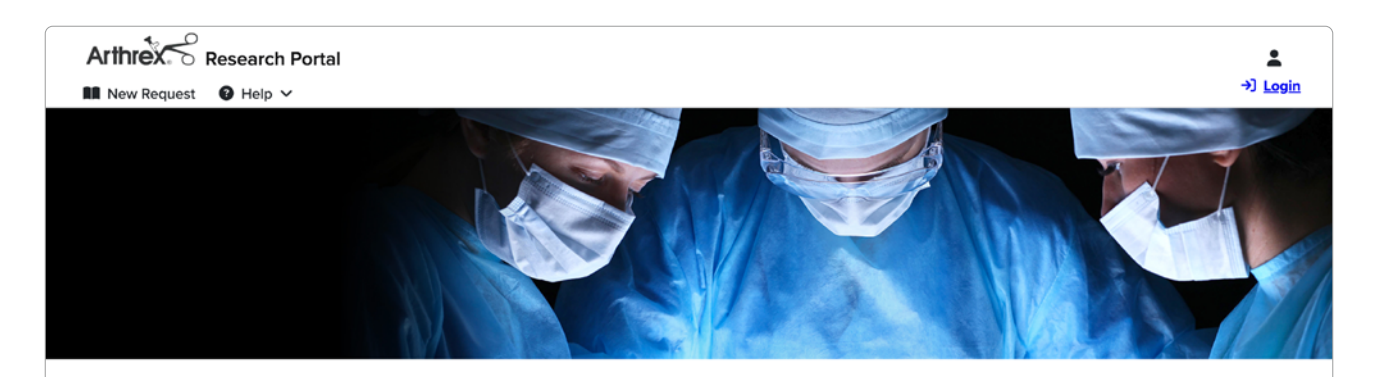

#### **Research Support Request**

Arthrex is committed to enhancing scientific knowledge by providing funding for research activities that are aligned with our strategic initiatives to help surgeons treat their patients better. Research funding by Arthrex can take the form of monetary and/or product support.

All research requests will be reviewed by the Arthrex Global Grants Committee (GGC), which is a cross-functional committee with the authority to approve, suggest modifications, or decline the research requests. Decisions will be based on objective criteria such as, but not limited to, clinical relevance, scientific impact, methodological approach, proposed budget, study timeline, and overall compliance.

The Arthrex GGC will make every effort to review research request applications within 12 weeks of submission. For all approved research requests, contractual agreement documentation must be completed. Therefore, research requests should be submitted at least 3 months prior to the project start date. Incomplete applications may delay the process. An email notification regarding the decision will be sent after the GGC meeting. The status of each research request application can also be tracked within the research portal.

No direct payments will be issued to individuals. Awarded research requests are provided without any commitment to purchase, use, or recommend Arthrex products either in the past or the future.

We receive many worthwhile requests. Unfortunately, we are unable to fund them all. It is important to note that past funding does not guarantee future approval and that submissions can be approved at an amount less than the requested one. Reviews and modifications of funding are done with consideration of fair market value.

| Compliance Information - Arthrex Inc.                                               | + |
|-------------------------------------------------------------------------------------|---|
| Compliance Information - Arthrex GmbH                                               | + |
| View the instructions on how to submit a request below:<br><u>Quick Start Guide</u> |   |
| Please note: Arthrex will only consider applications that are submitted online.     |   |
| Please select below the type of request you would like to submit.                   |   |
| <b>B. 9. 0</b>                                                                      |   |

### My Requests

Navigate to My Requests to view all your requests. For each request, the request ID, title, creation date, request type, and the status are displayed. Only requests with the status Draft can be edited or deleted.

| Arthrex Research Portal                                               |                          |                                      |                 | Э             |
|-----------------------------------------------------------------------|--------------------------|--------------------------------------|-----------------|---------------|
| My Requests 🔞 Help 🗸                                                  |                          |                                      |                 |               |
| My Requests                                                           |                          |                                      |                 |               |
|                                                                       |                          |                                      |                 | + New request |
| Request-ID<br><u>IIRR-01769</u><br>Title<br>Request Research Grant xx | Creation Date<br>10/8/24 | Type<br>Investigator Initiated Study | Submitted       |               |
| Request-ID<br><u>IIRR-01767</u><br>Tide<br>Title                      | Creation Date<br>10/7/24 | Type<br>Registry                     | Submitted       |               |
| Request-ID<br>IIRR-01764<br>Title<br>Open Request                     | Creation Date<br>10/4/24 | Type<br>Investigator Initiated Study | Status<br>Draft |               |

#### New Research Request

Click on New Request to start a new study application. A pop-up will prompt you to select the request type. For more information on the available request types, select the information button underneath.

| Arthrex Research Porta                                         | I                       |                        |          |                      |                     | (H)           |
|----------------------------------------------------------------|-------------------------|------------------------|----------|----------------------|---------------------|---------------|
| 💵 My Requests 🕜 Help 🗸                                         |                         |                        |          |                      |                     | Ŭ             |
| My Requests                                                    |                         |                        |          |                      |                     |               |
|                                                                | s                       | elect the request type |          | ×                    |                     | + New request |
| Request-ID<br>IIRR-01769<br>Title<br>Request Research Grant xx | Creation Dat<br>10/8/24 | Investigator           | Registry | <b>Q</b><br>Research | Status<br>Submitted |               |
| Request-ID<br>IIRR-01767<br>Title<br>Title                     | Creation Dat<br>10/7/24 | Initiated Study        | i        | Grant                | Status<br>Submitted | Ĩ             |
| Request/D<br>IIRR-01764<br>Title<br>Open Request               | Creation Dat<br>10/4/24 |                        |          | × Cancel             | Status<br>Draft     |               |
| Request-ID                                                     | Creation Date           |                        | iype     |                      | Status              |               |

#### **Navigation Overview**

#### **Progress and Navigation**

- > The application process consists of several steps, varying by request type.
- > For general information on each request type, visit the first tab, Info.
- > Navigate using either the progress bar at the top of the page to jump between tabs or the Back and Next buttons at the bottom of the page.

#### **Saving and Submitting**

- > Save a draft of your application at any time using the Save Draft button.
   (Tip: Save regularly to prevent data loss.)
- > When finished, click Submit to send your application.
- > The system will alert you if any information is missing and direct you to the respective fields.

#### **Required Fields**

- Required fields are marked visually and must be completed before submission.
- The progress bar indicates incomplete tabs by highlighting them with a red border.

#### Help Text

- > Help text is available for certain fields or sections.
- > It opens automatically when editing the field.
- You can also access it manually by clicking the ? button next to the field.

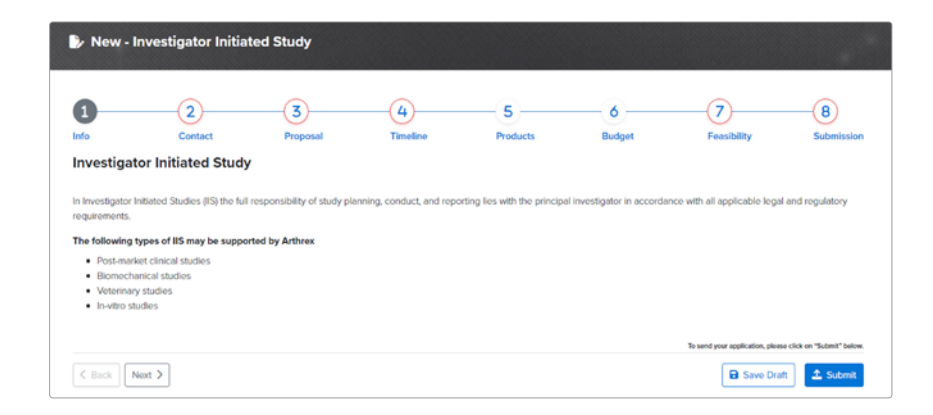

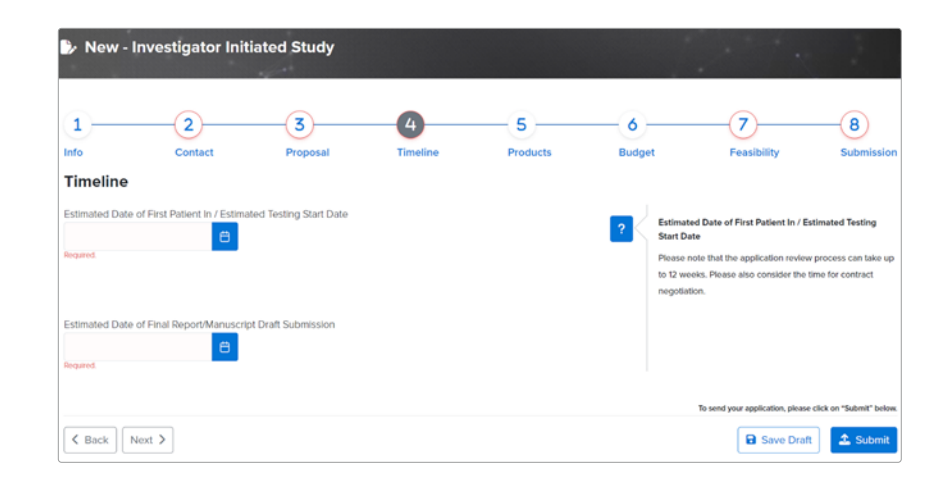

## **Investigator Initiated Request**

### **Contact Information**

Please enter all required information regarding the requester, principal investigator, and research coordinator of the study request.

Name and email for the requester are automatically pre-filled from your account.

If the principal investigator and/or research coordinator are the same person as the requester, tick the checkbox Same as Requester and the information will be automatically filled in for you.

Please enter the grant recipient organization, including information for a primary contract liaison.

Please add all other individuals that have a major role in the research in the Co-Investigators section.

| 1                                                                                                    |                                                                                    |                                                                       |           |                                  |             |                             |
|----------------------------------------------------------------------------------------------------|------------------------------------------------------------------------------------|-----------------------------------------------------------------------|-----------|----------------------------------|-------------|-----------------------------|
| -<br>nto                                                                                                    | Contract                                                                           | 3                                                                     |           |                                  |             | O                           |
|                                                                                                    | Contact                                                                            | Proposa                                                               | 1         | Limeline                         | Products    | Budget                      |
| Jontact Info                                                                                                    | rmation                                                                            |                                                                       |           |                                  |             |                             |
| lequester                                                                                                    |                                                                                    |                                                                       |           |                                  |             |                             |
| alutation                                                                                                    |                                                                                    |                                                                       | First nam | e                                |             | Last name                   |
|                                                                                                    |                                                                                    | ×                                                                     | Anna      |                                  | 3           | K Heinz                     |
| hone                                                                                                    |                                                                                    |                                                                       | Job title |                                  |             | E-Mail                      |
|                                                                                                    |                                                                                    | ×                                                                     |           |                                  | 2           | k heinz.anna@web.do         |
| Department                                                                                                    |                                                                                    |                                                                       |           |                                  | institution |                             |
|                                                                                                    |                                                                                    |                                                                       |           | ×                                |             |                             |
|                                                                                                    |                                                                                    |                                                                       |           | 1                                | Required.   |                             |
| rincipal Investiga                                                                                                    | itor                                                                               |                                                                       |           |                                  |             |                             |
| Same as Requ                                                                                                    | aster                                                                              |                                                                       |           |                                  |             |                             |
| alutation                                                                                                    |                                                                                    |                                                                       | First nam | e                                |             | Last name                   |
| loquired.                                                                                                    |                                                                                    | ^                                                                     | Required. |                                  | ,           | Required.                   |
| hone                                                                                                    |                                                                                    |                                                                       | Job title |                                  |             | E-Mail                      |
|                                                                                                    |                                                                                    | ×                                                                     |           |                                  | 2           | Required.                   |
| Department                                                                                                    |                                                                                    |                                                                       |           | 1                                | institution |                             |
|                                                                                                    |                                                                                    |                                                                       |           |                                  |             |                             |
| Same as Reque                                                                                                    | ator                                                                               |                                                                       |           | ×                                | Required.   |                             |
| Same as Requi                                                                                                    | ator<br>ester<br>Organization (Contra                                              | acting Party)                                                         |           | Fmail                            | Required.   |                             |
| Research Coordin                                                                                                    | ator<br>ester<br>Organization (Contra<br>Contract Liaison                          | acting Party)                                                         | ×         | ×                                | Required.   | × ?                         |
| Research Coordin                                                                                                    | ator<br>ester<br>Organization (Contra<br>Contract Liaison                          | acting Party)                                                         | ×         | Email                            | Required.   | ×?                          |
| Same as Requi                                                                                                    | ator<br>ester<br>Organization (Contro<br>Contract Liaison<br>Party Name for Agreen | acting Party)<br>nent)                                                | ×         | Email<br>Department              | Reguired.   | × ?                         |
| Same as Requi                                                                                                    | ator<br>organization (Contra<br>Contract Lialson<br>Party Name for Agreem          | acting Party)<br>hent)                                                | ×         | Email<br>Department              | Required.   | × ?<br>× ?                  |
| Same as Requi<br>Grant Recipient<br>Name of Primary I<br>Institution (Legal F<br>Required.<br>Address                                                                                                    | ator<br>organization (Contra<br>Contract Liaison<br>Party Name for Agreem          | acting Party)<br>nent)                                                | ×         | Email<br>Department<br>Required. | Required.   | × ?                         |
| Same as Requi<br>Grant Recipient<br>Name of Primary i<br>Institution (Legal F<br>Required.<br>Address                                                                                                    | ator<br>organization (Contra<br>Contract Liaison<br>Party Name for Agreen          | acting Party)<br>nent)                                                | ×         | Email<br>Department<br>Required. | Required    | × ?<br>× ?<br>×             |
| Same as Requi<br>Grant Recipient<br>Name of Primary i<br>Institution (Legal F<br>Required.<br>Address<br>Required.<br>Zip                                                                                                    | ator<br>ester<br>Organization (Contra<br>Contract Liaison<br>Party Name for Agreen | acting Party)<br>nent)                                                | ×         | Email<br>Department<br>Required. | Reguired.   | × ?<br>× ?<br>×             |
| Cesearch Coordin Same as Requi Grant Recipient Name of Primary i Institution (Legal F Required. Address Required. Zip                                                                                                    | ator<br>ester<br>Organization (Contra<br>Contract Liaison<br>Party Name for Agreen | acting Party)<br>nent)<br>City                                        | ×         | Email<br>Department<br>Required. | Regained.   | × ?<br>× ?<br>×             |
| Cesearch Coordin Content Content Cont | ator<br>ester<br>Organization (Contra<br>Contract Lialson<br>Party Name for Agreem | acting Party) hent) City City Required. Country                       | ×         | Email<br>Department<br>Required. | keguired.   | × ?<br>× ?<br>×             |
| Carlos Content Coordin Carlos Content Coordin Carlos Content Content Carlos Content Content Carlos Content Carlos Content Car | ator ester Organization (Contra Contract Liaison Party Name for Agreem             | acting Party)<br>hent)<br>City<br>City<br>Required.<br>Country        | ×         | Email<br>Department<br>Required. | Required.   | × ?<br>× ?<br>×<br>×        |
| Caracteria Coordin Caracteria Coordin Caracteria Coordin Caracteria Coordin Caracteria Coordination Caracteria Coordination Caracteria Coordination Caracteria Coordination Caracteria Coordination Coordination Coordinatio Coordination Coordination Coordinatio Coordination Coord | ator ester Organization (Contra Contract Liaison Party Name for Agreem             | acting Party) hent) City City Required. Country Required.             | ×         | Email<br>Department<br>Required. | Regared.    | × ?<br>× ?<br>× ?<br>×      |
| Same as Requi<br>Grant Recipient<br>Name of Primary i<br>Institution (Legal F<br>Required.<br>Address<br>Required.<br>Zip<br>Required.<br>State / Province<br>Required.<br>Federal Tax ID                                                                                                    | ator ester Organization (Contra Contract Liaison Party Name for Agreem             | acting Party) hent) City City Required.                               | ×         | Email Department Required.       | Regained.   | × ?<br>× ?<br>×<br>×        |
| Caracteria Coordin Caracteria Coordin Caracteria Coordin Caracteria Coordination Caracteria Coordination Caracteria Coordination Caracteria Coordination Caracteria Coordination Coordination Coordinatio Coordination Coordination Coordinati | ator<br>ester<br>Organization (Contra<br>Contract Liaison<br>Party Name for Agreen | acting Party) hent) City City City Required.                          | ×         | Email<br>Department<br>Required. |             | × ?<br>× ?<br>× .           |
| Cesearch Coordin Same as Requi Grant Recipient Name of Primary i Institution (Legal F Required. Address Required. Zip Required. State / Province Required. Federal Tax ID e.g. Federal Tax ID Required.                                                                                                    | ator<br>ester<br>Organization (Contra<br>Contract Liaison<br>Party Name for Agreem | acting Party) hent) City City Country Country Country Country Country | ×         | Email Department Required.       |             | × ?<br>× ?<br>×<br>×        |
| Cesearch Coordin Coordin Coor | ator<br>ester<br>Organization (Contra<br>Contract Liaison<br>Party Name for Agreen | acting Party) hent)                                                   | ×         | Email Department Required.       |             | × ?<br>× ?<br>× .           |
| Co-Investigators Coordin Coordin Coor | ator ester Organization (Contri Contract Liaison Party Name for Agreem             | acting Party) hent) City City City City Required. Country Required.   | ×         | Email<br>Department<br>Required. |             | × ?<br>× ?<br>× ?<br>×<br>× |

### **Research Proposal**

The **Research Proposal** page includes fields regarding the study design, eg, Study Objective and Materials & Methods.

The size of the text fields can be enlarged by dragging the lower right corner of the text box.

| 🍃 New                     | - Investiga         | ator Initiat    | ed Study       |                   |      |
|---------------------------|---------------------|-----------------|----------------|-------------------|------|
| 1<br>Info                 | Contact             | 3<br>Proposal   | -4<br>Timeline | <br>- 6<br>Budget | <br> |
| Researc                   | h Proposa           | al              |                |                   |      |
| Study Title               |                     |                 |                |                   |      |
| Permitted                 |                     |                 |                |                   | ×    |
| Study Type                |                     |                 |                |                   |      |
| Required.                 | in a                |                 |                |                   | ~    |
| Sludy Portion             | 10                  |                 |                |                   | ~    |
| Required.<br>Background   | / Motivation        |                 |                |                   |      |
|                           |                     |                 |                |                   |      |
| Required.<br>Study Object | tive(s) (aims, purj | poses, hypothes | es)            |                   | li.  |
|                           |                     |                 |                |                   |      |
| Required.<br>Primary Endp | point(s)            |                 |                |                   | ĥ    |
|                           |                     |                 |                |                   |      |

#### Timeline

Please select the expected dates for the timeline of the research proposal.

| ≽ New -        | Investigato             | r Initiated St       | udy           |                 |      |
|----------------|-------------------------|----------------------|---------------|-----------------|------|
| 1<br>Info      | Contact                 |                      | 4<br>Timeline | <br>6<br>Budget | <br> |
| Timeline       |                         |                      |               |                 |      |
| Estimated Date | e of First Patient In / | Estimated Testing S  | Start Date    |                 | ?    |
| Estimated Date | e of Final Report/Ma    | anuscript Draft Subr | nission       |                 |      |
| Required.      |                         | Ë                    |               |                 |      |

### Arthrex Study Products

Please list all Arthrex products that will be used in the study, both **requested products** and **products covered through standard of care**. Refer to the Arthrex website for product information: <u>www.arthrex.com</u>.

| > New - Investigator Initiated Study                                                                                                    |                                                                                                    |
|----------------------------------------------------------------------------------------------------|----------------------------------------------------------------------------------------------------|
| 1 2 3 4 5 6 7 8<br>Info Contact Proposal Timeline Products Budget Feasibility Submission                                                                                                    |                                                                                                    |
| Study Products                                                                                                    |                                                                                                    |
| Please list all Arthrex products that have been/will be used in the study, regardless of whether they are provided as standard of care or additionally requested from Arthrex. Clinical studies:                             |                                                                                                    |
| <ul> <li>For standard of care products, select "Covered by Clinic" as Type.</li> <li>For all other products that are additionally requested from Arthrex in kind provision, select "Provided by Arthrex" as Type.</li> </ul> | AR-2323SLM (QTY: 1) Suture Anchor, SwiveLock® SP 5.5 mm x 24.5 mm Self Punching.                                                                                                    |
| Laboratory studies: <ul> <li>For all products you would like to request in kind, please select "Provided by Arthrex" as Type.</li> </ul>                                                                                     | Vented<br>AR:2324BCC (QTY: 5) Suture Anchor, BioComposite SwiveLock® C, 4.75 mm x 19.1 mm,<br>Closed Eyelet<br>AR:2324BCC: (QTY: 1) Suture Anchor, BioComposite SwiveLock® C, 4.75 mm x 19.1 mm,<br>Closed Eyelet, 1Pack    |
| Product 1                                                                                                    | swivelock) × .                                                                                                    |
| Item For alterdion to the packing unit (DTY) when specifying the Quantity belowf Required. Type Quantity X                                                                                                    | Please select the respective <b>products</b> from the <b>dropdown list</b> . You can search for products by typing in the AR number or the name.<br>Please pay attention to the packing unit when calculating the quantity. |
| Required. Required.                                                                                                    | <ul> <li>Click to add more items</li> </ul>                                                                                                    |
|                                                                                                    | Cherk to use more items.                                                                                                    |
| + Add                                                                                                    |                                                                                                    |

### Itemized Budget

This may include clinical study-specific efforts that are not standard of care or reimbursed. For laboratory studies, this may include required materials. **Please do not list Arthrex products in this area.** 

| If the budget item refers to personnel cost, please tick the box               |   | New - Investigator Initiated Study                                                         |           | 1. 1. N.         |   |
|--------------------------------------------------------------------------------|---|--------------------------------------------------------------------------------------------|-----------|------------------|---|
| and specify the dedicated personnel and the amount of hours.                   |   | 1 2 3 4 5<br>Info Contact Proposal Timeline Products                                       | Budget    | 7<br>Feasibility |   |
|                                                                                |   | Itemized Budget                                                                            |           |                  |   |
| Personnel Costs?                                                               |   | Item 1 Namo Jauk hased Tasks or Mannas                                                     |           |                  | ? |
| Dedicated Personnel<br>e.g., Pi, Sludy Nurse, Research Technician, Vendor, CRO | [ | Personnel Costs?  Declicated Personnel eq. Pr. Study Nans, Research Technicae, Vendor, CRO |           |                  | × |
| Required.<br>Amount of hours                                                   |   | Amount of hours                                                                            |           |                  | × |
| Required.                                                                      |   | Proposed Costs                                                                             | Currency  |                  | × |
|                                                                                |   | Request Subject to Overhead?                                                               | Required. |                  | ~ |
|                                                                                |   | 🖥 Remove                                                                                   |           |                  |   |
|                                                                                |   | + 4dd                                                                                      |           |                  |   |

#### Site Feasibility Survey

For requests with **study type clinical** (defined in Section 3, Proposal) a site feasibility survey will be mandatory. You will be asked to provide information on staff and site resources, your clinical research experience, patient population and recruitment, and a possible conflict of interest.

You will also be asked to provide the CVs of your staff.

To upload multiple documents, please archive them to a .zip file. Uploading a new file will overwrite the existing file.

| Contact Proposal Timeline          | 5 6 7<br>Products Budget Feasibility | -8<br>Submit |
|------------------------------------|--------------------------------------|--------------|
| te Feasibility Survey              |                                      |              |
| ff and Site Resources              |                                      | ſ            |
| (Sub-Investigator(s)               | # of GCPs of Sub-Investigator(s)     |              |
|                                    | ×                                    | ×            |
| area.<br>I Study Nurse(s)          | # of GCPs of Study Nurse(s)          |              |
| 1                                  | ĸ                                    | ×            |
| area.<br>( Research Coordinator(s) | # of GCPs of Research Coordinator(s) |              |
| 1                                  | ĸ                                    | ×            |
| ared.<br>( Statisticianți)         | # of GCPs of Statistician(s)         |              |
|                                    | ĸ                                    | ×            |
| irrd.<br>FData Managor(s)          | # of GCPs of Data Managerbi          |              |
|                                    | ĸ                                    | ×            |
| ared.<br>/ Othor Staff             | Please specify Other Staff           |              |
|                                    | <                                    |              |

#### **Submission**

The application can only be submitted once all required fields have been filled out correctly.

Saving a draft of the application is possible at any time.

You can leave additional comments if required.

Please upload applicable documents in this section.

To upload multiple documents, please archive them to a .zip file. Uploading a new file will overwrite the existing file. Pesse spload the following documents if available and applicable.
Cot pit Principal Investigator and Study tweeg

Cot pit Principal Investigator
Cot pit Principal Investigator
Cot pit Principal Investigator
Cot pit Principal Investigator
Cot pit Principal Investigator
Cot pit Principal Investigator
Cot pit Principal Investigator
Cot pit Principal Investigator
Cot pit Principal Investigator
Cot pit Principal Investigator
Cot pit Principal Investigator
Cot pit Principal Investigator
Cot pit Principal Investigator
Cot pit Principal Investigator
Cot pit Principal Investigator
Cot pit Principal Investigator
Cot pit Principal Investigator
Cot pit Principal Investigator
Cot pit Principal Investigator
Cot pit Principal Investigator
Cot pit Principal Investigator
Cot pit Principal Investigator
Cot pit Principal Investigator
Cot pit Principal Investigator
Cot pit Principal Investigator
Cot pit Principal Investigator
Cot pit Principal Investigator
Cot pit Principal Investigator
Cot pit Principal Investigator
Cot pit Principal Investigator
Cot pit Principal Investigator
Cot pit Principal Investigator
Cot pit Principal Investigator
Cot pit Principal Investigator
Cot pit Principal Investigator
Cot pit Principal Investigator
Cot pit Principal Investigator
Cot pit Principal Investigator
Cot pit Principal Investigator
Cot pit Principal Investigator
Cot pit Principal Investigator
Cot pit Principal Investigator
Cot pit Principal Investigator
Cot pit Principal Investigator
Cot pit Principal Investigator
Cot pit Principal Investigator
Cot pit Principal Investigator
Cot pit Principal Investigator
Cot pit Principal Investigator
Cot pit Principal Investigator
Cot pit Principal Investigator
Cot pit Principal Investigator
Cot pit Principal Investigator
Cot pit Principal Investigator
Cot pit Principal Investigator
Cot pit Principal Investigator
Cot pit Principal Investigator
Cot pit Principal Investigator
Cot pit Principal Investigator
Cot pit Principal Investigator
Cot pit Principal Investigator
Cot pit Principal Investigator
Cot pit P

2

3

4

5

٥

8

Before submitting the application, please read and agree to the terms and conditions.

If you attempt to submit the request without completing all required fields, you will receive a notification. By selecting Ok, you will be automatically directed to the fields that require your attention.

## **Registry Request**

### **Contact Information**

Please enter all required information about the requester, the registry's main point of contact, and the grant recipient organization.

Name and email for the requester are automatically pre-filled from your account.

If the registry's main point of contact is the same person as the requester, tick the checkbox Same as Requester, and the information will be automatically filled in for you.

| 1                                                                                                    |             | 3                                    | 4                                              | 5                                           |             |
|----------------------------------------------------------------------------------------------------|-------------|--------------------------------------|------------------------------------------------|---------------------------------------------|-------------|
| nfo Conta                                                                                                    | act         | Details                              | Products                                       | Support                                     | Submis      |
| Contact Information                                                                                                    |             |                                      | Froducts                                       | antidation                                  | Subility    |
| ontact mormation                                                                                                    |             |                                      |                                                |                                             |             |
| equester                                                                                                    |             |                                      |                                                |                                             | ſ           |
| alutation                                                                                                    | F           | First name                           |                                                | Last name                                   |             |
| Mrs                                                                                                    | ×           | Anna                                 | ×                                              | Hoinz                                       | ×           |
| ione                                                                                                    | J           | Job title                            |                                                | E-Mail                                      |             |
| 02181238181                                                                                                    | ×           |                                      | ×                                              | heinz.anna@web.de                           | ×           |
| partment                                                                                                    |             |                                      | Institution                                    |                                             |             |
|                                                                                                    |             | v                                    | Tosting                                        |                                             | ×           |
| lain point of contact for Registry ] Same as Requester                                                                                                    |             | ^                                    | To you ng                                      |                                             |             |
| ain point of contact for Registry ] Same as Requester                                                                                                    | F           | First name                           | in care of                                     | Last namo                                   |             |
| ain point of contact for Registry<br>Same as Requester                                                                                                    | ×           | First name                           | X                                              | Last name                                   | ×           |
| ain point of contact for Registry Same as Requester Mutation Cone                                                                                                    | ×           | First name<br>logand                 | X                                              | Last name<br>Regards<br>E-Mol               | ×           |
| ain point of contact for Registry ] Same as Requester iutation and one                                                                                                    | ×<br>x<br>x | First name                           | X                                              | Last name<br>Regard<br>E-Mal                | ×           |
| ain point of contact for Registry ] Same as Requester Mutation gend. epartment                                                                                                    | ×           | First name                           | x<br>x<br>Institution                          | Last nomo<br>Research<br>E-Mail<br>Regard   | ×           |
| ain point of contact for Registry Same as Requester Mutation amod partment                                                                                                    | x           | First name<br>Report<br>Job Itle     | x<br>x<br>Institution                          | Last nomo<br>Regards<br>E Mall<br>Regions   | ×           |
| ain point of contact for Registry Same as Requester Ustation gend epartment                                                                                                    | ×           | First name<br>loop table             | koning<br>X<br>Institution<br>Regard           | Last name<br>Regard<br>E-Mal<br>Regard      | ×<br>×<br>× |
| ain point of contact for Registry Same as Requester station end opartment enant Recipient Organization (Contract                                                                                                    | x J<br>x    | First name<br>loop and<br>loop title | Kanag<br>X<br>Institution<br>Regaind           | Last name<br>Required<br>E-Mal<br>Required  | ×           |
| ain point of contact for Registry ] Same as Requester slutation gand cone epartment rant Recipient Organization (Contract ame of Primary Contract Liaison                                                                                                    | x<br>x      | First name                           | Kanag<br>X<br>Institution<br>Required<br>Email | Lost namo<br>Required<br>E-Mail<br>Required | ×           |
| ain point of contact for Registry Same as Requester Mutation and one partment ant Recipient Organization (Contract ame of Primary Contract Liaison                                                                                                    | x J         | First name                           | kang<br>X<br>Institution<br>Regard             | Last namo                                   | ×<br>×<br>× |
| Aain point of contact for Registry Aain point of contact for Registry alutation alutation beams beams | x j         | Fest name                            | Koney X                                        | Last nomo<br>Invanid<br>E-Mal<br>Regined    | ×<br>×<br>× |

### **Registry Request Details**

Please provide detailed information on the registry, including registry metrics, data quality measures, and output.

| • New - Regis                                              | try                    |         |          |         |            |
|------------------------------------------------------------|------------------------|---------|----------|---------|------------|
|                                                            | ~                      |         |          |         | ~          |
| 1                                                          | <u>(2)</u>             | 3       | (4)      | 5       | (ð)        |
| nfo                                                        | Contact                | Details | Products | Support | Submission |
| Registry Reque                                             | est Details            |         |          |         |            |
| Registry Name                                              |                        |         |          |         |            |
|                                                            |                        |         |          |         | ×          |
| lequired.                                                  |                        |         |          |         |            |
| Registry Website Link                                      |                        |         |          |         |            |
|                                                            |                        |         |          |         | ×          |
| lequired.                                                  |                        |         |          |         |            |
| History                                                    | nembers                |         |          |         |            |
|                                                            |                        |         |          |         |            |
| lequired.                                                  |                        |         |          |         |            |
| Main Sources of Fundin<br>up state funding, industry fundi | 19<br>Ina              |         |          |         |            |
| g, id id                                                   |                        |         |          |         |            |
|                                                            |                        |         |          |         |            |
| loguined.                                                  |                        |         |          |         |            |
| Registration Activation Y                                  | fear                   |         |          |         |            |
| f not active, provide the estimat                          | ted year of activation |         |          |         |            |
| hand and                                                   |                        |         |          |         | ×          |
| Registry Mission/Object                                    | ivo                    |         |          |         |            |
|                                                            | -                      |         |          |         |            |
|                                                            |                        |         |          |         |            |
|                                                            |                        |         |          |         |            |
| lequired.                                                  |                        |         |          |         |            |
| iterature Utilizing Regis                                  | stry Data              |         |          |         |            |
|                                                            |                        |         |          |         |            |
|                                                            |                        |         |          |         |            |
|                                                            |                        |         |          |         |            |

#### **Arthrex Products**

If the registry allows product identification, please check the box and list all Arthrex products that are currently in the registry.

If the registry does not allow product identification, please do not check the box and proceed to the next section.

| 🖳 New - Re             | gistry                                  |             |          |                           | x 2                             |
|------------------------|-----------------------------------------|-------------|----------|---------------------------|---------------------------------|
| 1                      | 2                                       | 3           | 4        | 5                         | 6                               |
| Arthrex Proc           | Contact                                 | Details     | Products | Support                   | Submission                      |
| The registry all       | lows product identification             |             |          |                           |                                 |
| Please list all the Ar | threx products that are currently in yo | ur registry |          |                           |                                 |
|                        |                                         |             |          |                           |                                 |
|                        |                                         |             |          |                           |                                 |
| Required.              |                                         |             |          |                           | h                               |
|                        |                                         |             |          | To send your application, | please click on "Submit" below. |
| K Back Next            |                                         |             |          | Save                      | Draft 🚨 Submit                  |
|                        |                                         |             |          |                           |                                 |

### Sponsorship Support

If required, you can request sponsorship support. Please specify a name, the requested cost, and the currency for each item.

You can add several items using the + Add button.

If support is requested, please indicate how these funds are used.

| 💁 New - Registry                         |   |               |                           | S. J.                          |
|------------------------------------------|---|---------------|---------------------------|--------------------------------|
| 1 2<br>Info Contact                      |   | 4<br>Products | 5<br>Support              | 6<br>Submission                |
| Sponsorship Support                      |   |               |                           |                                |
| Item 1                                   |   |               |                           |                                |
| Name                                     |   |               |                           | ~                              |
| Required.                                |   |               |                           | ^                              |
| Requested Cost                           |   |               | Currency                  |                                |
| Required.                                |   | ×             | Required.                 | ~                              |
|                                          | â | Remove        |                           |                                |
|                                          |   | - Add         |                           |                                |
| Please indicate how these funds are used |   |               |                           |                                |
| Prease indicate now preservings are used |   |               |                           |                                |
|                                          |   |               |                           |                                |
| Required.                                |   |               |                           | 1                              |
|                                          |   |               |                           |                                |
|                                          |   |               | To send your application, | please click on "Submit" below |
| K Back Next >                            |   |               | Save                      | Draft 2 Submit                 |

### Submission

The application can only be submitted once all required fields have been filled out correctly.

Saving a draft of the application is possible at any time.

You can leave additional comments if required. Please upload applicable documents in this section.

To upload multiple documents, please archive them to a .zip file. Uploading a new file will overwrite the existing file.

Before submitting the application, please read and agree to the terms and conditions.

If you attempt to submit the request without completing all required fields, you will receive a notification. By selecting Ok, you will be automatically directed to the fields that require your attention.

| 💁 New - Registr                                         | у                 |                                                                                                    |                                                    |                               | S. S.                       |
|---------------------------------------------------------|-------------------|----------------------------------------------------------------------------------------------------|----------------------------------------------------|-------------------------------|-----------------------------|
| 1<br>Info                                               | Contact           | 3<br>Details                                                                                                  | 4<br>Products                                      | 5<br>Support                  | Submission                  |
| Submission<br>Additional Comments                       |                   |                                                                                                    |                                                    |                               |                             |
| Please upload the follow<br>Ethics approval or waiver   | ring documents    | if available and applicable                                                                                   | 0.                                                 |                               |                             |
| Additional File, if needed                              |                   | Drag and drop files                                                                                           | to here to upload.                                 |                               |                             |
| + Choose Please make sure that y I agree to the terms a | our request is co | omplete!                                                                                                    |                                                    |                               |                             |
| Required.                                               |                   |                                                                                                    |                                                    | To send your application, ple | ise click on "Submit" below |
| ( Date )                                                | Dat               | a validation issues                                                                                           | ×                                                  |                               |                             |
|                                                         | 4                 | Please verify that all ent<br>information is accurate<br>Please resolve any valid<br>before submitting the re | tered<br>and complete.<br>Jation issues<br>equest. |                               |                             |
|                                                         |                   |                                                                                                    | ✓ Ok                                               |                               |                             |

## **Research Grant Request**

#### **Contact Information**

Please enter all your required contact information.

Name and email are automatically pre-filled from your account.

|                | arch Grant |            |             |                   |           |
|----------------|------------|------------|-------------|-------------------|-----------|
| 1              | 2          | 3          | 4           | 5                 | (ð        |
| Contact Inform | Contact    | Organizati | Details     | Support           | Submissio |
| Salutation     |            | First name |             | Last name         | _         |
| Mrs            | ×          | Anna       | ×           | Heinz             | × ?       |
| Phone          |            | Job title  |             | E-Mail            |           |
| 02181238181    | ×          |            | ×           | heinz.annadweb.de | ×         |
| Department     |            |            | Institution |                   |           |
|                |            | ×          | Testing     |                   | ×         |

#### About the Organization

Please provide information about the organization.

We also ask you for contracting details, including a primary contract liaison and the contracting party.

|                                                                                                    | 9 New - Resea                                                           | arch Grant                                                                                                    |       |            |                                  |                          |        |      |
|----------------------------------------------------------------------------------------------------|-------------------------------------------------------------------------|----------------------------------------------------------------------------------------------------|-------|------------|----------------------------------|--------------------------|--------|------|
| Inte Cented Oppertant. Description Submitted   About the Organization X   New of the Organization X   New of the Organization X   New of the Organization X   New of the Organization X   New of the Organization X   New of the Organization X   New of the Organization X   New of the Organization X   New of the Organization X   New of the Organization X   New of the Organization X   New of the Organization X   New of the Organization Y   New of the Organization Y   New of the Organization Y   New of the Organization Y   New of the Organization Y   New of the Organization Y   New of the Organization Y   New of the Organization Y   New of the Organization Y   New of the Organization Y   New of New Organization Y   New of New Organization Y   New of New Organization Y   New of New Organization Y   New of New Organization Y   New of New Organization Y   New of New Organization Y   New of New Organization Y   New of New Organization Y   New of New Organization Y   New of New Organization Y   New of New Organization Y   New of New                                                                                                    | 1                                                                       | 2                                                                                                    |       | 3          | 4                                | 5                        | 6      |      |
| About the Organization New of the Organization New of the Organization New of the Organization New of the Organization New of the Organization New of the Organization New of Description New of Descriptio                                                                                                    | Info                                                                    | Contact                                                                                                    |       | Organizati | Details                          | Support                  | Submis | slon |
| Nove of the Organization          Nove of the Organization       X         Nove of the Organization       X         Nove of the Organization       X         Nove of the Organization       X         Nove of Phology Contract Lawoon       Paral         Contracting Under Lawoon       Paral         Contracting Under Lawoon       Paral         Contracting Under Lawoon       Paral         Contracting Under Lawoon       Paral         Contracting Under Lawoon       Paral         Contracting Under Lawoon       Paral         Contracting Under Lawoon       Paral         Contracting Under Lawoon       Paral         Contracting Under Lawoon       Paral         Contracting Under Lawoon       Paral         Contracting Under Lawoon       Contracting Under Lawoon         Contracting Under Lawoon       Paral         Contracting Under Lawoon       Contracting Under Lawoon         Contracting Under Lawoon       Contracting Under Lawoon         Contracting Under Lawoon       Contracting Under Lawoon         Contracting Under Lawoon       Contracting Under Lawoon         Contracting Under Lawoon       Contracting Under Lawoon         Contracting Under Lawoon       Contracting Under Lawoon         Contre Contracting Under L                                                                                                    | About the Orga                                                          | anization                                                                                                    |       |            |                                  |                          |        |      |
| Note: X   Note: X                                                                                                    | Name of the Organizatio                                                 | an                                                                                                    |       |            |                                  |                          |        |      |
| Name                                                                                                    |                                                                         |                                                                                                    |       |            |                                  |                          | ×      |      |
| Man and the Operation of Advances of Advances of Advan                                                                                                    | Regard.                                                                 | and a strength of the strength of the strength |       |            |                                  |                          |        |      |
| Name Heavy Age information many use methods many Heavy Age information many Heavy Age information many                                                                                                    | weeke crik of the orga                                                  | anzaion                                                                                                    |       |            |                                  |                          | ~      |      |
| Heldy a window have notice many a set window have a many of the many of the ma                                                                                                    | Registed                                                                |                                                                                                    |       |            |                                  |                          | ^      |      |
| All independent undergene methoden interest<br>Marie Lawrend Cardendy as extended interest<br>Second Cardendy Second Lawrend Interest Agreements<br>New of Pheney Contract Lawrend Interest Agreements<br>Cardending Details<br>New of Pheney Contract Lawrend Interest Agreements<br>Cardending Details<br>New of Pheney Contract Lawrend Interest Agreements<br>New of Pheney Contract Lawrend Interest Agreements<br>New of Pheney Contract Lawrend Interest Agreements<br>New of Pheney Contract Lawrend Interest Agreements<br>New of Pheney Contract Lawrend Interest Agreements<br>New of Pheney Contract Lawrend Interest Agreements<br>New of Pheney Contract Lawrend Interest Agreements<br>New of Pheney Contract Lawrend Interest Agreements<br>New of Pheney Contract Lawrend Interest Agreements<br>New of Pheney Contract Lawrend Interest Agreements<br>New of Pheney Contract Lawrend Interest Agreements<br>New of Pheney Contract Lawrend Interest Agreements<br>New of Pheney Contract Lawrend Interest Agreements<br>New Office Interest Agreements<br>New Office Interest Agreemen | History                                                                 |                                                                                                    |       |            |                                  |                          |        |      |
| Terrard Contracting Details  Contracting Details  Contracting Details  Contracting Party Graph Terry Source of the second party Graph Terry Source of the second party Source of the second party Source of the se                                                                                                    | Regard.<br>Main source of funding<br>e.g. tritle funding, induity funde | 9                                                                                                    |       |            |                                  |                          |        |      |
| Concerning Datals  Same of Phenry Context Samon  Amount of Phenry Context Samon  Contexting Phenry Ages Phenry Name for Agreements  Amount  Amount  Contexting Phenry Ages Phenry Name for Agreements  Phenry Amount  Contexting Phenry Ages Phenry Name for Agreements  Phenry Amount  Contexting Phenry Ages Phenry Name for Agreements  Phenry Ages Phenry Name for Agreements  Phenry Ages Phenry Ages Phenry Name for Agreements  Phenry Ages Phenry Ages Phenry Name for Ages Phenry Name for Ages Phen                                                                                                    | Regard.                                                                 |                                                                                                    |       |            |                                  |                          |        |      |
| Name of Phenry Context Lisson D Date Context Lisson X X X X X X X X X X X X X X X X X X X                                                                                                    | <b>Contracting Details</b>                                              |                                                                                                    |       |            |                                  |                          |        | ?    |
| x     x       Consisting thing dought my dought my dought                                                                                                    | Name of Primary Contra                                                  | ct Liaison                                                                                                    |       |            | Email                            |                          |        | _    |
| Consisting Purey Larger Fuery Name for Agrounding                                                                                                    |                                                                         |                                                                                                    |       | ×          |                                  |                          | ×      |      |
| Contracting rules of adjunction  X  Paramet shock this base of this is a non-positive generation.  X  Paramet shock this base of this is a non-positive generation.  X  Paramet shock this base of this base of this is a non-positive generation.  X  Paramet shock this base of this is a non-positive generation.  X  Paramet shock this base of this base of this ba                                                                                                    |                                                                         |                                                                                                    |       |            |                                  |                          |        |      |
| Alleron X Cry X                                                                                                    | Contracting Party (Legal                                                | Party Name for Agreement)                                                                                                    |       |            | Distance should be how if the la | s a non-next experientee |        | ?    |
| ABros                                                                                                    | training .                                                              |                                                                                                    |       | ×          |                                  | a marpron organization.  |        |      |
| 20 Cly X                                                                                                    | Address                                                                 |                                                                                                    |       |            |                                  |                          |        |      |
| Name<br>20 CV<br>Annual X                                                                                                    |                                                                         |                                                                                                    |       |            |                                  |                          | ×      |      |
| er xy                                                                                                    | Repared                                                                 |                                                                                                    | ~     |            |                                  |                          |        |      |
| n A                                                                                                    |                                                                         |                                                                                                    | - Cey |            |                                  |                          | ~      |      |
|                                                                                                    | Required.                                                               |                                                                                                    |       | -          |                                  |                          | ~      |      |

#### **Grant Request Details**

Please provide detailed information regarding the grant, such as the grant objective and application requirements.

Please also state what kind of output will be generated and shared with Arthrex.

For all requested dates, please provide estimates.

| 9 New - Re                                        | esearch Grant                                      |            |         |         |           |
|---------------------------------------------------|----------------------------------------------------|------------|---------|---------|-----------|
| ( <b>1</b> )                                      | 2                                                  | (3)        | 4       | (5)     | 6         |
| Info                                              | Contact                                            | Organizati | Details | Support | Submissio |
| Grant Requ                                        | lest Details                                       |            |         |         |           |
| Grant Name                                        |                                                    |            |         |         |           |
| Dep and                                           |                                                    |            |         |         | ×         |
| Website Link of the                               | e Grant                                            |            |         |         |           |
|                                                   |                                                    |            |         |         | ×         |
| Estimated Date of<br>Required.<br>Grant Objective | Grant/Award Armouncement                           |            |         |         |           |
|                                                   |                                                    |            |         |         |           |
| Application Requir                                | rements<br>Briearch Area                           |            |         |         |           |
|                                                   |                                                    |            |         |         |           |
| Required.                                         |                                                    |            |         |         |           |
| Evaluation Process<br>e.g. Committee Composi      | 5<br>Bion, Evaluations Criteria, Selection Process |            |         |         |           |

### Sponsorship Support

If required, you can request sponsorship support. Please specify a name, the requested cost, and the currency for each item.

You can add several items using the + Add button.

| 9 New-Re                | esearch Grant |                 |              | 12                       | 2                              |
|-------------------------|---------------|-----------------|--------------|--------------------------|--------------------------------|
| 1<br>Info<br>Sponsorshi | 2<br>Contact  | 3<br>Organizati | 4<br>Details | 5<br>Support             | 6<br>Submission                |
| Item 1<br>Name          |               |                 |              |                          |                                |
| Requested Cost          |               |                 |              | Currency                 | ×                              |
| Rogałod.                |               |                 | ×            | Rogated.                 | ~                              |
|                         |               | 8 R             | emove        |                          |                                |
|                         |               | +               | Add          |                          |                                |
|                         |               |                 |              | To send your application | please click on "Submit" below |
| K Back New              | < >           |                 |              | Sove                     | Draft 2 Submit                 |

#### **Submission**

The application can only be submitted once all required fields have been filled out correctly.

Saving a draft of the application is possible at any time.

You can leave additional comments or upload additional files if needed. To upload multiple documents, please archive them to a .zip file. Uploading a new file will overwrite the existing file.

Before submitting the application, please read and agree to the terms and conditions.

If you attempt to submit the request without completing all required fields, you will receive a notification. By selecting Ok, you will be automatically directed to the fields that require your attention.

| 9 New - Res                         | earch Grant                  |                                                                                                    |                                                          | 12.14                               | 2                                  |
|-------------------------------------|------------------------------|----------------------------------------------------------------------------------------------------|----------------------------------------------------------|-------------------------------------|------------------------------------|
| 1                                   | 2                            | Organizati                                                                                         | 4<br>Details                                             | 5<br>Support                        | Submission                         |
| Submission<br>Additional Comment    | 5                            |                                                                                                    |                                                          |                                     |                                    |
| Additional File, if nee<br>+ Choose | rded                         |                                                                                                    |                                                          |                                     | ?                                  |
| Please make sure to                 | that your request is complet | Drag and drop files I                                                                              | to here to upload.                                       |                                     |                                    |
| C Back Next                         | > Data va                    | lidation issues                                                                                    | ×                                                        | To send your application, please ct | ick on "Submit" bolow<br>2. Submit |
|                                     |                              | lease verify that all e<br>nformation is accurate<br>lease resolve any va<br>vefore submitting the | ntered<br>e and complete.<br>lidation issues<br>request. |                                     |                                    |
|                                     |                              |                                                                                                    | ✓ Ok                                                     |                                     |                                    |

ſ

## **Review Process**

#### What happens after submission of your request application?

- > You will receive an email from the Arthrex Study Team confirming your submission.
- > If clarifications are required, you will be notified by email.
- > All research requests will be reviewed by the Arthrex Global Grants Committee.
   This process has been approved by the Arthrex Risk Management and Compliance Department.
   Decisions will be based on objective criteria such as, but not limited to, clinical relevance, scientific impact, methodological approach, proposed budget, study timeline, and overall compliance.
- > An **email notification regarding the decision** will be sent after the Global Grants Committee meeting, usually within 12 weeks after submission.
- > All approved grant recipients are required to complete contractual agreement documentation.

#### **Questions?**

If you need help with your research application, please contact the Arthrex Study Team at studies@arthrex.com.

Please be sure to include the **ID of the request** for which you need assistance.

This description of technique is provided as an educational tool and clinical aid to assist properly licensed medical professionals in the usage of specific Arthrex products. As part of this professional usage, the medical professional must use their professional judgment in making any final determinations in product usage and technique. In doing so, the medical professional should rely on their own training and experience and should conduct a thorough review of pertinent medical literature and the product's directions for use. Postoperative management is patient-specific and dependent on the treating professional's assessment. Individual results will vary and not all patients will experience the same postoperative activity level or outcomes.

A medical professional must always refer to and comply with the relevant product labels and directions for use, including cleaning and sterilization instructions, before using an Arthrex product. This information provided is intended for medical professionals only. Arthrex, as the creator and distributor of its products, does not practice medicine, is not rendering medical or professional advice, and does not recommend any surgical techniques for use on a particular patient. Arthrex strongly recommends that medical professionals are trained in the use of an Arthrex product before using it in a procedure or surgery. The medical professional who performs any surgical procedure is responsible for determining and using the appropriate techniques for surgical procedures on each individual patient.

#### arthrex.com

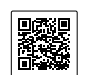

Arthrex manufacturer, authorized representative, and importer information (Arthrex eIFUs)

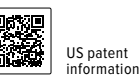

© 2025-04 Arthrex GmbH. All rights reserved. LI2-000135-en-US\_B